お客様各位

2019年11月25日

四国労働金庫

## ろうきんダイレクト Android 端末からのお取引不可事象について

いつも 四国ろうきん をご利用いただき誠にありがとうございます。

現在、ろうきんダイレクト(インターネットバンキング)において、Android 端末で Chrome(ブラウ ザソフト)の最新バージョン 78 をご利用の一部のお客様で、お取引時にエラー画面が表示される不具合 が発生しております。

<u>この不具合は、Android Chrome のプリロード機能をオフに設定することで、正常にご利用いただける</u> 場合があります。

[不具合事象の例]

Android 端末で Chrome78(ブラウザソフト)の最新バージョン 78 を利用している場合、ログイン後の メニュー画面から残高照会ボタン等を押した際にエラー画面が表示される。

[Android Chrome のプリロード機能をオフに設定する方法]

1. Android Chromeを開き、右上のメニューボタンをタップします。

| ©.all 1.24K/s                                                            | (13 1∏k (1970) 9:34 |  |  |  |
|--------------------------------------------------------------------------|---------------------|--|--|--|
| Same Friz Frid V                                                         |                     |  |  |  |
| parasol.anser.ne.jp/ib/login/                                            |                     |  |  |  |
|                                                                          |                     |  |  |  |
| 様 いつもご利用ありがとうございます。                                                      |                     |  |  |  |
| 登録メールアドレス<br>前回ログイン日時                                                    |                     |  |  |  |
| Android 端末からのお取引不可事象について                                                 |                     |  |  |  |
| 各種お取引                                                                    |                     |  |  |  |
| ご希望のお取引ボタンを押してください。<br>下記以外のお取引を行う場合は、「お取引」ボタンを押<br>し、お取引メニューから選択してください。 |                     |  |  |  |
| 残高照会                                                                     | 入出金明細照会             |  |  |  |
| 振込                                                                       | 振替<br>マイプランの借入・返済   |  |  |  |
| ワンタイムパスワード<br>申請・解除                                                      |                     |  |  |  |
| ┃ メッセージボックス                                                              |                     |  |  |  |
| <u>重要なお知らせ</u>                                                           |                     |  |  |  |
| 未読のお知らせはありません。                                                           |                     |  |  |  |
| 4 0                                                                      |                     |  |  |  |

2. メニューの中にある「設定」をタップします。

| ₩.afl 0.00K/s        |               |      |          | 0101 | 92) 9:36 |
|----------------------|---------------|------|----------|------|----------|
| 🗎 parasc             | $\rightarrow$ | ☆    | <u>+</u> | i    | G        |
|                      | 新しい           | ハタブ  |          |      |          |
| 樹                    | 新しい           | ハシーク | 'レット     | - タブ |          |
| 登録メールアドレ<br>前回ログイン日間 | ブッ:           | クマーク | ,        |      |          |
| <u>• [35</u>         | 最近(           | 使ったタ | プ        |      |          |
| 各種お取引<br>ご希望のお取引     | 履歴            |      |          |      |          |
| 下記以外のお耶<br>し、お取引メニ   | ダウン           | ンロード | c .      |      |          |
| 残高                   | 翻訳.           |      |          |      |          |
|                      | 共有.           |      |          |      |          |
|                      | ペー            | ジ内検索 |          |      |          |
| ワンタイム.<br>申請・        | ホー            | ム画面に | 追加       |      |          |
|                      | PC 版          | サイト  |          |      |          |
| メッセージ:<br>重要なお知ら     | 設定            |      |          |      |          |
| 未読のお知ら               | ~ !! -        |      | 1× ,     | e    |          |
| <                    | 1             | 0    |          |      |          |

3. 詳細設定の中の「プライバシー」をタップします。

| ≝afl 0.00K/s    | (31⊡1 992) 9:36 |
|-----------------|-----------------|
| ← 設定            | Ø               |
|                 | _               |
| ホームページ<br>オフ    |                 |
| テーマ             |                 |
| 詳細設定            |                 |
| プライバシー          |                 |
| ユーザー補助機能        |                 |
| サイトの設定          |                 |
| 言語              |                 |
| ライトモード<br>オフ    |                 |
| ダウンロード          |                 |
| Chrome について     |                 |
| $\triangleleft$ | 0 🗆             |

4.「プライバシー」の中にある「ページをプリロードして、閲覧と検索をすばやく行えるようにしま す」のチェックを外します。

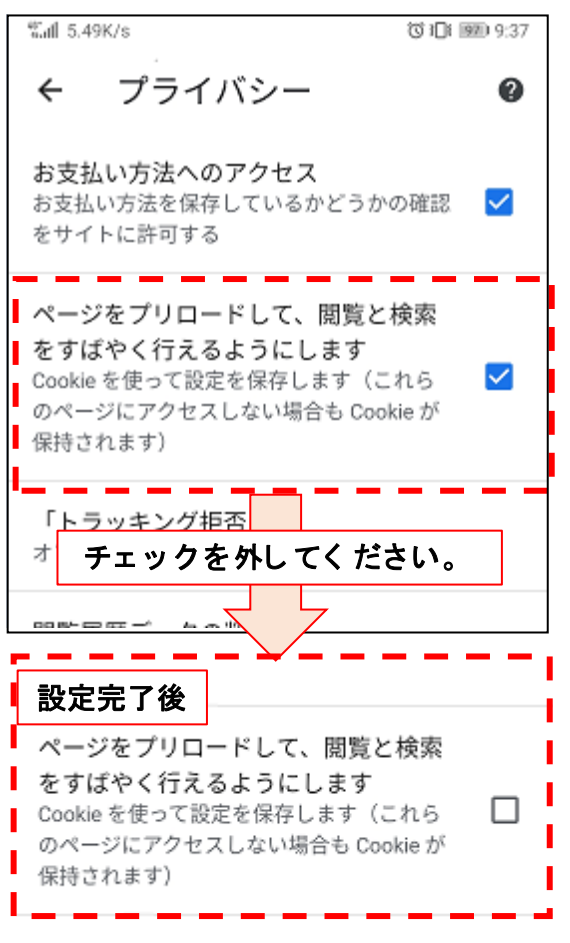

➡ 上記設定が終わりましたら、ブラウザを再起動のうえ、インターネットバンキングに再度ログ インしてください。

以 上